## **ASRock** Technical Reference - Q&A

- (1) Q: I'd like to do clear CMOS, how should I do?
  - A: Please refer the following step to do the clear CMOS.
    - Step 1 Please turn off the power supply and remove the power cord from power supply.
    - Step 2 Refer the user manual to find the clear CMOS switch or clear CMOS jumper. (Depend on each model)

Link: http://www.asrock.com/mb/index.asp

[Clear CMOS switch] – The Clear CMOS switch can be found at rear IO.

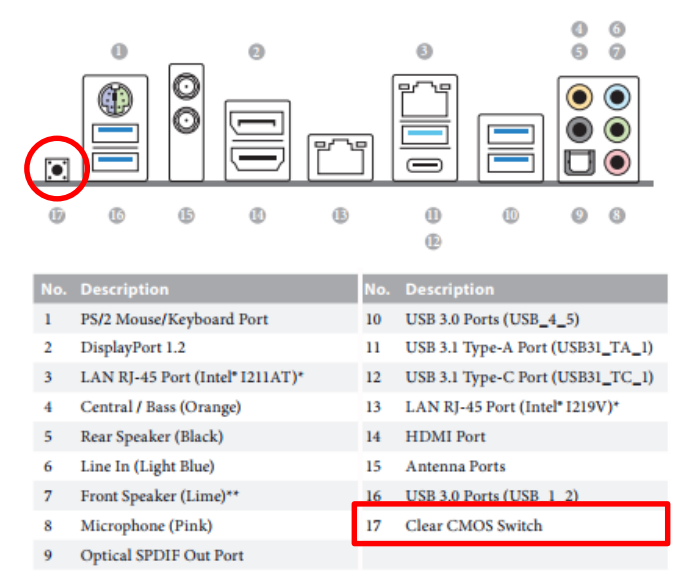

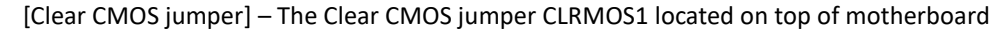

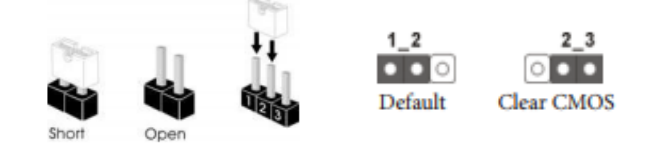

- Step 3 Press the clear CMOS switch or set clear CMOS jumper to clear CMOS for 15 seconds.
- Step 4 Release the clear CMOS switch or set clear CMOS jumper back to default setting.

Step 5 – Connect power cord back and turn on AC power to boot the system.

After finishing above steps, the clear CMOS procedure will be done.

- (2) Q: I couldn't find the "Sleep mode" under Windows 10 after disables SMT function, what should I do?
  - A: S3 (Sleep mode) is NOT SUPPORTED on systems where SMT is disabled, pleas enable the SMT function to use the sleep mode.
- (3) Q: I'd like to install Windows 7 64bit UEFI mode by RIAD mode on Z370 series model, what do I load the Intel<sup>®</sup> RAID drivers during Windows 7 64bit installation?
  - A: Please adjust the SATA mode to "RIAD" under BIOS and set up RAID ROM.
    After the UEFI and RAID BIOS setup, please follow the steps below.
    Step 1 Copy Intel® RAID drivers into a USB flash disk. You can download the drivers from ASRock's website

Page 1

## Technical Reference - Q&A

Link: http://www.asrock.com/mb/index.asp

Step 2 – Extract the files into a USB flash disk or copy the files from ASRock's motherboard support CD.

Please copy the files under the following directory:

64-bit: ..\AMD64\Win7-64\_Intel..

Step 3 – Start Windows<sup>®</sup> 7 64bit Installation.

When you see "Where do you want to install Windows?" page, please click "Load Driver".

| Name                                                                                                    | Total Size | Free Space | Туре |
|----------------------------------------------------------------------------------------------------|------------|------------|------|
|                                                                                                    |            |            |      |
|                                                                                                    |            |            |      |
|                                                                                                    |            |            |      |
|                                                                                                    |            |            |      |
|                                                                                                    |            |            |      |
|                                                                                                    |            |            |      |
| The second second second second second second second second second second second second second second second se |            |            |      |
| * <u>n R</u> efresh                                                                                             |            |            |      |

Step 4 – Plug the USB flash disk into your USB port; select "Browse" to find the RAID driver.

Then choose the directory you have copied in the first step.

| Select the driv | ver to install |  |
|-----------------|----------------|--|
|                 |                |  |
|                 |                |  |
|                 |                |  |
|                 |                |  |
|                 |                |  |
|                 |                |  |
|                 |                |  |

Step 5 – Please keep the USB flash disk installed until the system's first reboot.

Step 6 – Continue to install the OS by following the instructions